## 「Apple が悪意のあるソフトウェアをチェックできな いため、アプリを開けません」エラーを修正する方法?

Mac の「Apple が悪意のあるソフトウェアをチェックできないため、アプリを開けま せん」エラーを修正するには、次の手順に従ってください。

1 開けないアプリをインストールするには、[システム環境設定] > [セキュリティ とプライバシー] を開きます。

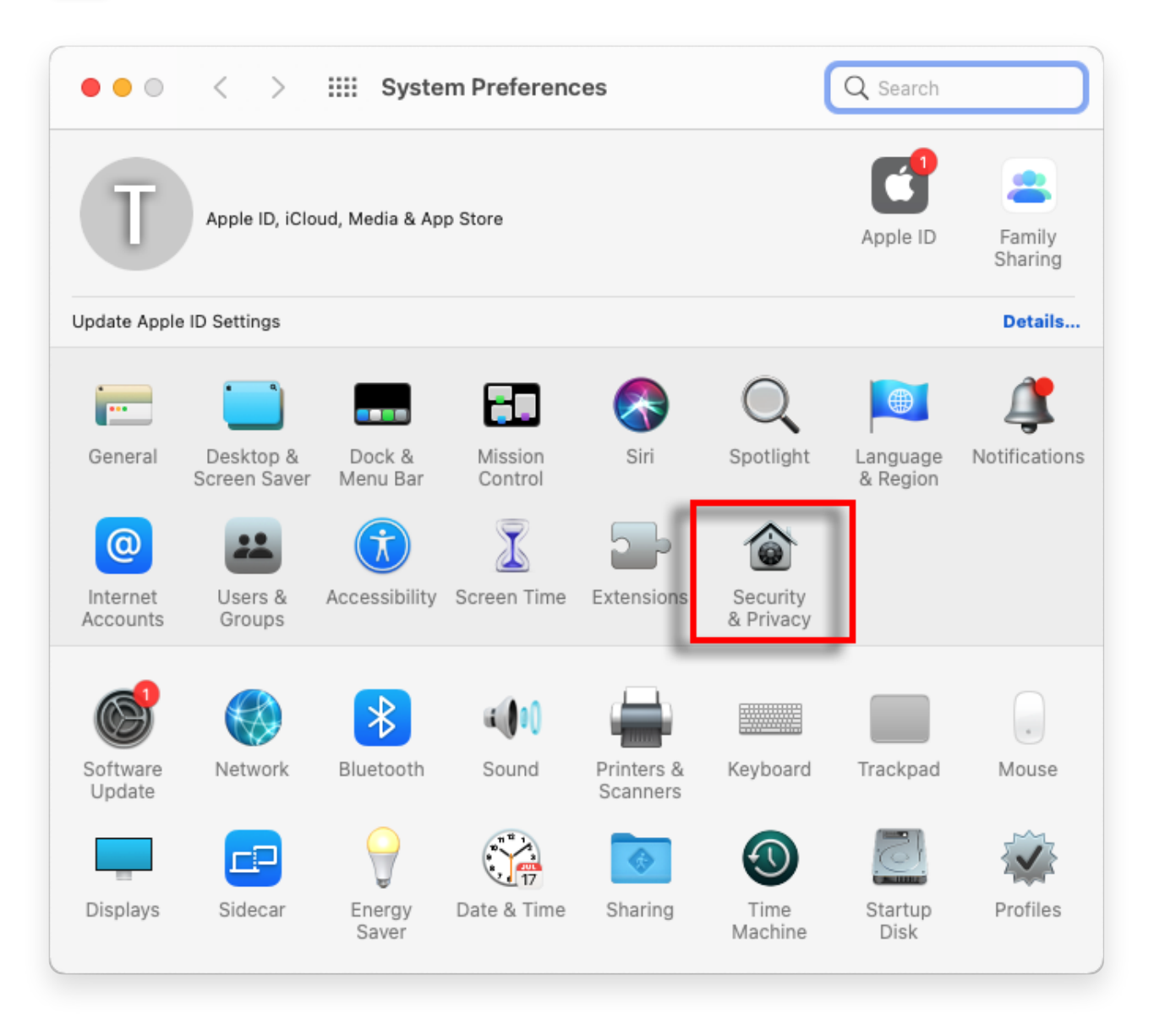

2 「とにかく開く」をクリックして、アプリを開くかインストールする意思を確認します。

| ● ● ● 〈 〉 IIII Security & Privacy Q Search                                                                                                    |  |
|----------------------------------------------------------------------------------------------------|--|
| General FileVault Firewall Privacy   A login password has been set for this user Change Password   Require password immediately Immediately after sleep or screen saver begins   Show a message when the screen is locked Set Lock Message   Disable automatic login |  |
| Allow apps downloaded from:<br>App Store<br>App Store and identified developers<br>"TanseeiDevversal.pkg" was blocked from use because it is not from<br>an identified developer.                                                                                    |  |
| Click the lock to prevent further changes.                                                                                                    |  |

## 3 オプションの方法:

このエラーを回避する別の方法は、[Show in Finder] ボタンをクリックし、 [Applications] フォルダに移動してアプリを見つけ、Control クリックまたは アプリケーション ファイルを右クリックして [Open] オプションを選択するこ とです。

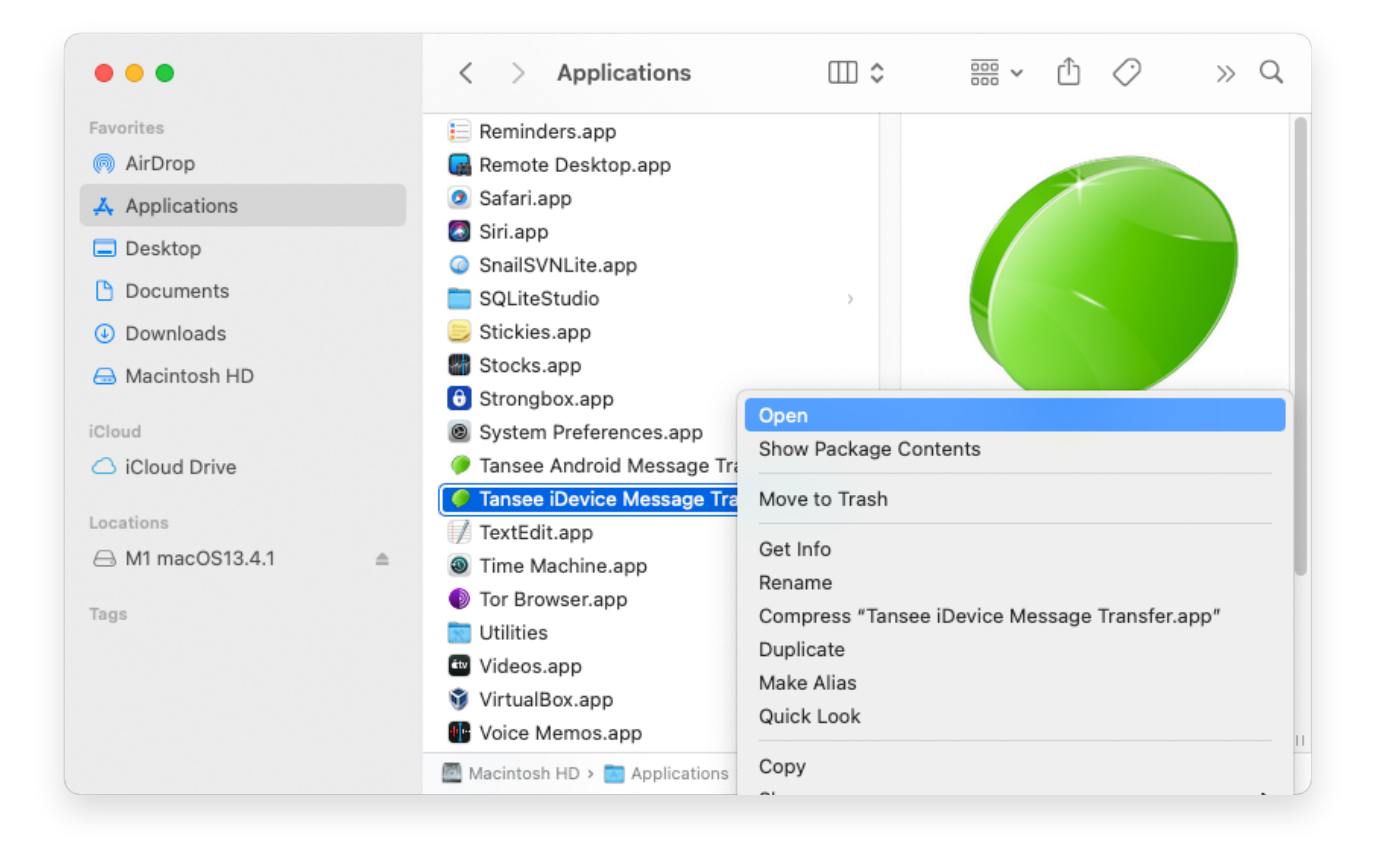

## 4 オプションの方法:

以下のような悪意のあるソフトウェアのチェックでも同様のエラー メッセージ が表示されます。ただし、今回は追加の「開く」ボタンが表示されます。

**∻Tan**see

ホームページ サポート

プライバシーポリシー アフィリエイト

© 2006-2024 Tansee, Inc

お問い合わせ